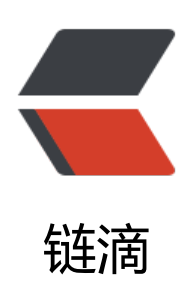

## 在 Nginx/Tengine 服务器上安装证书

作者: Leif160519

- 原文链接: https://ld246.com/article/1566540774976
- 来源网站:链滴
- 许可协议:署名-相同方式共享 4.0 国际 (CC BY-SA 4.0)

```
<img src="https://ld246.com/images/img-loading.svg" alt="" data-src=""><br>
本文摘自阿里云: <a href="https://ld246.com/forward?goto=https%3A%2F%2Fhelp.aliyun.co"
%2Fdocument_detail%2F98728.html" target="_blank" rel="nofollow ugc">https://help.aliyun.
om/document detail/98728.html</a>
<blockguote>
原文中的某些 nginx 配置根据本人实际情况做了修改,故与原文有些出入。
</blockguote>
<您可以从阿里云 SSL 证书服务控制台下载证书安装到您的 Nginx/Tengine 服务器上。</p>
<h2 id="背景信息">背景信息</h2>
本文档以 CentOS 7、Nginx 1.15.6 为例。
<本文档证书名称以 domain name 为示例,如证书文件名称为 domain name.pem,证书密钥
件名称为 domain name.key。
>下载的 Nginx 证书压缩文件解压后包含: 
<u>
.pem: 证书文件。PEM 文件的扩展名为 CRT 格式。
.key: 证书的密钥文件。申请证书时如果未选择自动创建 CRS,则下载的证书文件压缩包中不会
含.key 文件,需要您将自己手动常见的私钥文件拷贝到 cert 目录下。
<blockquote>
<strong>说明</strong> <strong>.pem</strong> 扩展名的证书文件采用 Base64-encoded
的 PEM 格式文本文件, 您可根据需要修改成其他扩展名。<br>
证书的格式详见<a href="https://ld246.com/forward?goto=https%3A%2F%2Fhelp.aliyun.com"
2Fknowledge detail%2F42214.html" target=" blank" rel="nofollow ugc">主流数字证书都有哪
格式</a>。
</blockguote>
<h2 id="操作指南">操作指南</h2>
<0>
\langle | i \rangle
ole.aliyun.com%2F%3Fp%3Dcasnext%23%2Foverview%2Fcn-hangzhou" target=" blank" rel=
nofollow ugc">SSL 证书控制台</a>。
\langle | \rangle
<在 SSL 证书页面,点击已签发标签,定位到需要下载的证书并单击证书卡片右下角的下载打开
书下载对话框。<br>
<a href="https://ld246.com/forward?goto=http%3A%2F%2Fstatic-aliyun-doc.oss-cn-hangzh
u.aliyuncs.com%2Fassets%2Fimg%2F66002%2F156274614339176_zh-CN.jpg" target="_blank"
rel="nofollow ugc"><img src="https://ld246.com/images/img-loading.svg" alt="null" data-sr
="http://static-aliyun-doc.oss-cn-hangzhou.aliyuncs.com/assets/img/66002/15627461433917
zh-CN.jpg"></a>
\langle | \rangle
<在证书下载对话框中定位到 Nginx/Tengine 服务器,并单击右侧操作栏的下载将 Nginx 版证书
缩包下载到本地。
解压 Nginx 证书。
%将看到文件夹中有2个文件: 
< u | >
证书文件(以.pem为后缀或文件类型)
密钥文件(以.key为后缀或文件类型)
<a href="https://ld246.com/forward?goto=http%3A%2F%2Fstatic-aliyun-doc.oss-cn-ha
gzhou.aliyuncs.com%2Fassets%2Fimg%2F66002%2F156274614333690 zh-CN.png" target="
```

lank" rel="nofollow ugc"><img src="https://ld246.com/images/img-loading.svg" alt="null" d ta-src="http://static-aliyun-doc.oss-cn-hangzhou.aliyuncs.com/assets/img/66002/156274614 33690 zh-CN.png"></a> <在 Nginx 安装目录下创建 cert 目录,并将下载的证书文件和密钥文件拷贝到 cert 目录中。</p> </0|> <blockquote> <strong>说明</strong> 如果您在申请证书时选择手动创建 CSR 文件,请将对应的密钥文件 到 cert 目录中,并命名为 domain name.key。 </blockguote> 6.打开 Nginx 安装目录 > conf 文件夹 > nginx.conf 文件,在 nginx.conf 文件中找到以 属性: <code class="highlight-chroma"><span class="highlight-line"><span class="highlight</pre> cl"># HTTPS server </span></span></span><span class="highlight-line"><span class="highlight-cl">server { </span></span></span><span class="highlight-line"><span class="highlight-cl"> listen 443 ssl ht p2 default server; </span></span><span class="highlight-line"><span class="highlight-cl"> listen [::]:443 ssl http2 default server; </span></span></span> class="highlight-line"><span class="highlight-cl"> server name; </span></span><span class="highlight-line"><span class="highlight-cl"> root /usr/share nginx/html; </span></span><span class="highlight-line"><span class="highlight-cl"> ssl certificate "/ tc/pki/nginx/server.crt"; </span></span><span class="highlight-line"><span class="highlight-cl"> ssl certificate k y "/etc/pki/nginx/private/server.key"; </span></span><span class="highlight-line"><span class="highlight-cl"> ssl session cac e shared:SSL:1m; </span></span><span class="highlight-line"><span class="highlight-cl"> ssl session tim out 10m; </span></span></span> class="highlight-line"><span class="highlight-cl"> ssl ciphers HIG :!aNULL:!MD5; </span></span><span class="highlight-line"><span class="highlight-cl"> ssl prefer serve ciphers on; </span></span><span class="highlight-line"><span class="highlight-cl"> # Load configu ation files for the default server block. </span></span><span class="highlight-line"><span class="highlight-cl"> include /etc/ng nx/default.d/\*.conf; </span></span></span> class="highlight-line"> <span class="highlight-cl"> </span></span><span class="highlight-line"><span class="highlight-cl"> location / { </span></span><span class="highlight-line"><span class="highlight-cl"> } </span></span><span class="highlight-line"><span class="highlight-cl"> </span></span></span> class="highlight-line"><span class="highlight-cl"> error page 404 404.html; </span></span></span><span class="highlight-line"><span class="highlight-cl"> location = /40xhtml { </span></span><span class="highlight-line"><span class="highlight-cl"> } </span></span><span class="highlight-line"><span class="highlight-cl"> </span></span><span class="highlight-line"><span class="highlight-cl"> error page 500 502 503 504 /50x.html; </span></span><span class="highlight-line"><span class="highlight-cl"> location = /50xhtml {

| <span class="highlight-line"><span class="highlight-cl"><br/></span></span> <span class="highlight-line"><span class="highlight-cl">}<br/></span></span><br><n>修改 nginx conf 文性如下: </n>                                                          | }                                    |
|----------------------------------------------------------------------------------------------------|--------------------------------------|
| <pre><code class="highlight-chroma"><span class="highlight-line"><span<br>cl"&gt;# 以下属性中以ssl开头的属性代表与证书配置有关,其他属性请根据自己的需要<br/></span<br></span><span class="highlight-line"><span class="highlight-cl">se</span></span></code></pre>               | class="highlight<br>进行配置。<br>erver { |
| <span class="nignlight-line"><span class="nignlight-cl"><br/></span></span> <span class="highlight-line"><span class="highlight-cl"><br/>alhost; # localhost修改为您证书绑定的域名。</span></span>                                                           | server_name lo                       |
| <span class="highlight-line"><span class="highlight-cl"><br/>n启用SSL功能。</span></span>                                                                                                    | ssl on; #设置为                         |
| <span class="highlight-line"><span class="highlight-cl"><br/>c/nginx/ssl/domain name.pem; #将domain name.pem替换成您证书的文件名。<br/></span></span> <span class="highlight-line"><span class="highlight-cl"></span></span>                                 | ssl_certificate /e                   |
| y /etc/nginx/ssl/domain name.key; #将domain name.key替换成您证书的密钥文<br><span class="highlight-line"><span class="highlight-cl"></span></span>                                                                                                    | 件名。<br>ssl_session_tim               |
| out 5m;<br><span class="highlight-line"><span class="highlight-cl"><br/>HE-RSA-AES128-GCM-SHA256:ECDHE:ECDH:AES:HIGH:!NULL:!aNULL:!MD5:!A</span></span>                                                                                          | ssl_ciphers EC<br>.DH:!RC4; #使用      |
| 加密运件。<br><span class="highlight-line"><span class="highlight-cl"><br/>Sv1 TLSv1 1 TLSv1 2: #使用该协议进行配置。</span></span>                                                                                                    | ssl_protocols T                      |
| <span class="highlight-line"><span class="highlight-cl"><br/>_ciphers on;</span></span>                                                                                                    | ssl_prefer_serve                     |
| <span class="highlight-line"><span class="highlight-cl"><br/>nginx/html; #站点目录。</span></span>                                                                                                    | root /usr/share                      |
| <span class="highlight-line"><span class="highlight-cl"><br/></span></span> <span class="highlight-line"><span class="highlight-cl"><br/></span></span> <span class="highlight-line"><span class="highlight-cl"><br/>ml index.htm;</span></span> | location / {<br>index index.h        |
| <span class="highlight-line"><span class="highlight-cl"><br/></span></span> <span class="highlight-line"><span class="highlight-cl"></span></span>                                                                                               | }                                    |
| <span class="highlight-line"><span class="highlight-cl"><br/>404.html;<br/></span></span>                                                                                                    | error_page 404                       |
| html {<br><span class="highlight-line"> <span class="highlight-cl"></span></span>                                                                                                    | }                                    |
| <span class="highlight-line"><span class="highlight-cl"><br/></span></span> <span class="highlight-line"><span class="highlight-cl"></span></span>                                                                                               | error_page 500                       |
| <span class="highlight-line"><span class="highlight-cl"><br/>html {</span></span>                                                                                                    | location = /50x                      |
| <span class="highlight-line"><span class="highlight-cl"><br/></span></span> <span class="highlight-line"><span class="highlight-cl">}<br/></span></span> <span class="highlight-line"><span class="highlight-cl">}<br/></span></span>            | }                                    |
| <注意:若有多个域名指向同一台服务器 IP 地址,则复制上述配置,粘贴在下方,<br>ode>server_name,证书地址和证书名称即可<br><br>7.保存 nginx.conf 文件后退出。<br>8.重启 Nginx 服务器。                                                                                                    | 改一下对应的 <                             |
|                                                                                                    |                                      |

以同 如果您有配置多个虚拟主机 Include conf/vhost,参考虚拟主机配置 SSL 证书进行配置。< p></blockquote> >9. (可选步骤) 设置 http 请求自动跳转 https。 <在需要跳转的 http 站点下添加以下 rewrite 语句,实现 http 访问自动跳转到 https 页面 </p> <code class="highlight-chroma"><span class="highlight-line"><span class="highlight</pre> cl">server { </span></span></span></span> listen 80 defaul \_server; </span></span><span class="highlight-line"><span class="highlight-cl"> listen [::]:80 def ult server; server name ; </span></span><span class="highlight-line"><span class="highlight-cl"> </span></span><span class="highlight-line"><span class="highlight-cl"> #实现http访问 动跳转到https页面 </span></span><span class="highlight-line"><span class="highlight-cl"> rewrite ^(.\*)\$ ht ps://\$host\$1 permanent; </span></span><span class="highlight-line"><span class="highlight-cl"> root /usr/share nginx/html; </span></span><span class="highlight-line"><span class="highlight-cl"> # Load configu ation files for the default server block. </span></span></span><span class="highlight-line"><span class="highlight-cl"> include /etc/ng nx/default.d/\*.conf; </span></span><span class="highlight-line"><span class="highlight-cl"> location / { </span></span><span class="highlight-line"><span class="highlight-cl"> } </span></span><span class="highlight-line"><span class="highlight-cl"> </span></span><span class="highlight-line"><span class="highlight-cl"> error page 404 404.html; </span></span><span class="highlight-line"><span class="highlight-cl"> location = /40xhtml { </span> </span> <span class="highlight-line" > <span class="highlight-cl" > </span></span></span><span class="highlight-line"><span class="highlight-cl"> </span></span><span class="highlight-line"><span class="highlight-cl"> error page 500 502 503 504 /50x.html; </span></span></span> class="highlight-line"> <span class="highlight-cl"> location = /50xhtml { </span></span></span><span class="highlight-line"><span class="highlight-cl"> } </span></span></span><span class="highlight-line"><span class="highlight-cl">} </span></span><span class="highlight-line"><span class="highlight-cl"> </span></span></code> <h2 id="虚拟主机配置SSL证书">虚拟主机配置 SSL 证书</h2> 1.打开虚拟主机配置文件 vhost.conf 或\*.conf,复制以下内容粘贴到下方位置、将端口改为 443 https 默认端口)并增加证书相关配置。 <code class="highlight-chroma"><span class="highlight-line"><span class="highlight</pre> cl">server { </span></span><span class="highlight-line"><span class="highlight-cl"> listen 80; </span></span></span> class="highlight-line"> <span class="highlight-cl"> server name lo alhost; </span></span><span class="highlight-line"><span class="highlight-cl"> location / { </span></span><span class="highlight-line"><span class="highlight-cl"> index index.h ml index.htm; </span></span></span><span class="highlight-line"><span class="highlight-cl"> } </span></span></span><span class="highlight-line"><span class="highlight-cl">} </span></span></span><span class="highlight-line"><span class="highlight-cl"> </span></span><span class="highlight-line"><span class="highlight-cl">server {

</span></span><span class="highlight-line"><span class="highlight-cl"> listen 443: </span></span><span class="highlight-line"><span class="highlight-cl"> server name lo alhost; </span></span><span class="highlight-line"><span class="highlight-cl"> ssl on; </span></span><span class="highlight-line"><span class="highlight-cl"> ssl certificate ce t/domain name.pem; #将domain name.pem替换成您证书的文件名。 </span></span><span class="highlight-line"><span class="highlight-cl"> ssl certificate k y cert/domain name.key; #将domain name.key替换成您证书的密钥文件名。 </span></span></span> class="highlight-line"> </span class="highlight-cl"> ssl session tim out 5m; </span></span></span><span class="highlight-line"><span class="highlight-cl"> ssl ciphers EC HE-RSA-AES128-GCM-SHA256:ECDHE:ECDH:AES:HIGH:!NULL:!aNULL:!MD5:!ADH:!RC4; </span></span></span> class="highlight-line"> <span class="highlight-cl"> ssl protocols T Sv1 TLSv1.1 TLSv1.2; </span></span></span><span class="highlight-line"><span class="highlight-cl"> ssl prefer serve ciphers on; </span></span><span class="highlight-line"><span class="highlight-cl"> location / { </span></span><span class="highlight-line"><span class="highlight-cl"> index index.h ml index.htm; </span></span></span><span class="highlight-line"><span class="highlight-cl"> } </span></span></span><span class="highlight-line"><span class="highlight-cl">} </span></span></code> 2.保存 nginx.conf 文件后退出。 3.重启 Nginx 服务器。 >安装证书相关文档: <u><a href="https://ld246.com/forward?goto=https%3A%2F%2Fhelp.aliyun.com%2Fdocum">https://ld246.com/forward?goto=https%3A%2F%2Fhelp.aliyun.com%2Fdocum</a> nt detail%2F98576.html%23concept-omf-lxn-yfb" title="您可以将下载的证书安装到Tomcat服 器上。Tomcat支持PFX格式和JKS两种格式的证书,您可根据您Tomcat的版本择其中一种格式的证 安装到Tomcat上。" target=" blank" rel="nofollow ugc">在 Tomcat 服务器上安装 SSL 证书</a <a href="https://ld246.com/forward?goto=https%3A%2F%2Fhelp.aliyun.com%2Fdocum">https://ld246.com/forward?goto=https%3A%2F%2Fhelp.aliyun.com%2Fdocum</a> nt detail%2F98727.html%23concept-zsp-d1x-yfb" title="您可以将从阿里云SSL证书控制台下载 证书安装到您的Apache服务器上,使Apache服务器支持 HTTPS安全访问。" target="\_blank" rel= nofollow ugc">在 Apache 服务器上安装 SSL 证书</a> <a href="https://ld246.com/forward?goto=https%3A%2F%2Fhelp.aliyun.com%2Fdocum">https://ld246.com/forward?goto=https%3A%2F%2Fhelp.aliyun.com%2Fdocum</a> nt detail%2F102450.html%23concept-cfn-yf2-kgb" title="本文档为您介绍了如何在Ubuntu系统 及Apache2中安装阿里云SSL证书。" target=" blank" rel="nofollow ugc">Ubuntu 系统 Apache 2 部署 SSL 证书</a> <a href="https://ld246.com/forward?goto=https%3A%2F%2Fhelp.aliyun.com%2Fdocum">https://ld246.com/forward?goto=https%3A%2F%2Fhelp.aliyun.com%2Fdocum</a> nt detail%2F42215.html%23concept-ccz-hcv-ydb" target=" blank" rel="nofollow ugc">我获 到的数字证书如何配置在自己的 Apache 中? </a> <a href="https://ld246.com/forward?goto=https%3A%2F%2Fhelp.aliyun.com%2Fdocum">https://ld246.com/forward?goto=https%3A%2F%2Fhelp.aliyun.com%2Fdocum</a> nt detail%2F98729.html%23concept-ntq-f1x-yfb" title="您可将下载的阿里云SSL证书安装到IIS 务器上,使您的IIS服务器支持HTTPS安全访问。" target=" blank" rel="nofollow ugc">在 IIS 服 器上安装证书</a> <a href="https://ld246.com/forward?goto=https%3A%2F%2Fhelp.aliyun.com%2Fdocum">https://ld246.com/forward?goto=https%3A%2F%2Fhelp.aliyun.com%2Fdocum</a> nt detail%2F102939.html%23concept-i2b-cdb-mgb" title="本文档介绍了CentOS系统下Tomcat 8.5或9部署SSL证书的操作说明。" target=" blank" rel="nofollow ugc">CentOS 系统 Tomcat 8.5 9 部署 SSL 证书</a> <a href="https://ld246.com/forward?goto=https%3A%2F%2Fhelp.aliyun.com%2Fdocum">https://ld246.com/forward?goto=https%3A%2F%2Fhelp.aliyun.com%2Fdocum</a> nt detail%2F63624.html%23concept-jrz-bbw-ydb" target=" blank" rel="nofollow ugc">Jetty 服务器配置 SSL 证书</a> 

<blockquote>

注意: 若 nginx 版本在 1.15 之后, 请将 <code>ssl on;</code> 设置为 <code> listen 443 ssl </code> 即可

</blockquote>

<code class="highlight-chroma"><span class="highlight-line"><span class="highlight cl">server {

</span></span></span></span>class="highlight-line"><span class="highlight-cl"> listen 443 ssl; </span></span></span>class="highlight-line"><span class="highlight-cl"> server\_name leif fun;

</span></span></span><span class="highlight-line"><span class="highlight-cl"> #ssl on;

</span></span></span><span class="highlight-line"><span class="highlight-cl">…

</span></span></code>